## 山东第二医科大学 校园访客系统申请人员使用说明

## 一、系统登录

**电脑端:**1.通过山东第二医科大学官网进入——访客——校园访 客系统;

2.通过山东第二医科大学官网进入——访客码(最下方)——扫 码进入;

**手机端:** 1.关注"山东第二医科大学"微信公众号——选择"微 校园"——校园访客

2.关注"平安山二医"微信公众号——选择"安全互动"——校 园访客

**3**.通过山东第二医科大学官网找到"访客系统二维码"——手机 扫码进入

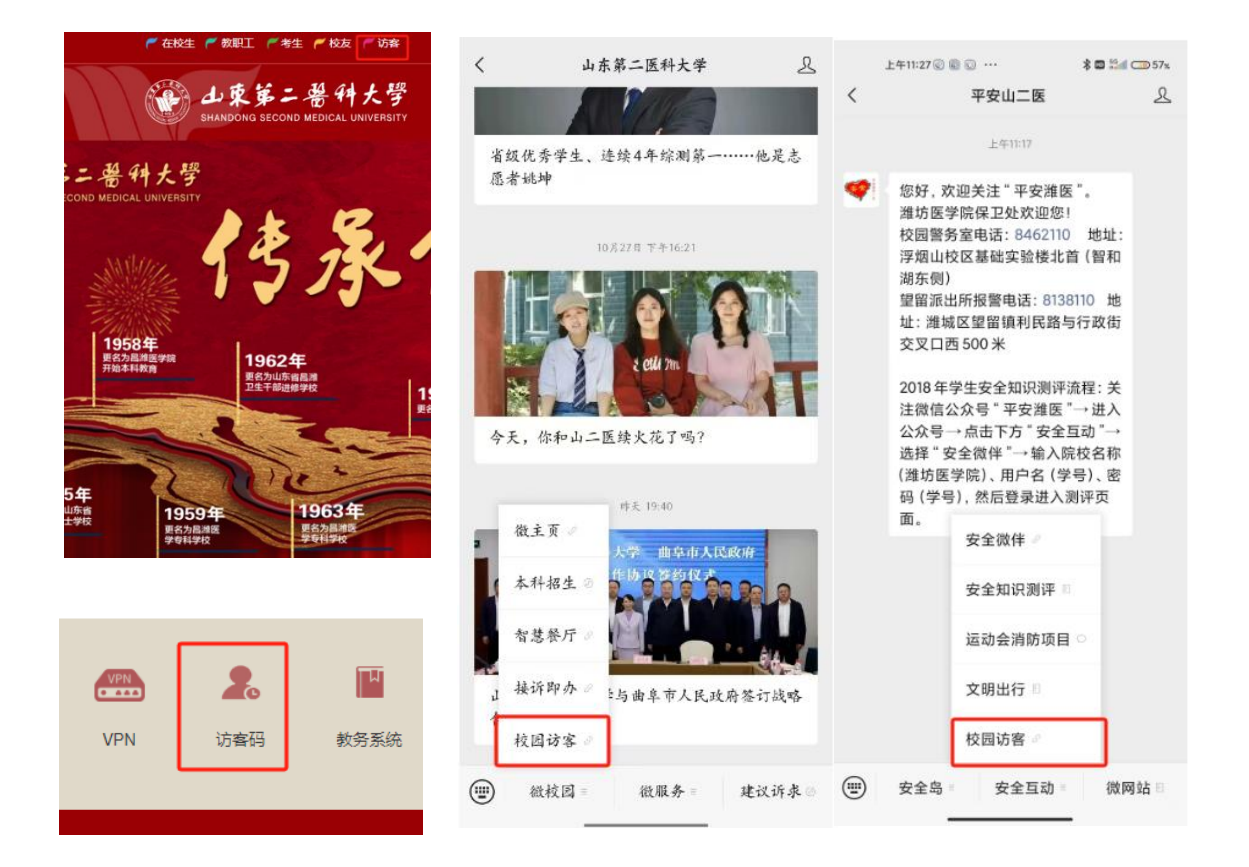

## 二、访问申请

1.点击来访预约一一点击"我要预约"一一填写相关信息。(只能申请3天以内的日期,并且在校不能跨日)

| 来坊預約 | A shakes | 预约来访         |       |  |
|------|----------|--------------|-------|--|
|      |          | *访问类型        | 请选择 > |  |
|      |          | 来访信息         |       |  |
|      |          | *来访时间        | 请选择 > |  |
|      |          | *离访时间        | 请选择 > |  |
|      |          | *来访事由        | 请输入   |  |
|      |          | 访客信息(最多添加5位) |       |  |
|      | 我要预约     | 访客1          | ■删除   |  |
|      |          | *访客姓名        | 请输入   |  |
|      | 我的预约     | *访客电话        | 请输入   |  |
|      | 访客须知     | *人脸照片        | •     |  |

## 三、查看预约

点击我的预约——输入访客填写的手机号,点击获取验证码后, 输入验证码进行查看——查看访客的审核状态,如审核通过,点 击可查相应的信息及通行二维码

| 我的预约<br>请输入您历史预约使用的手机号进行查询<br>手机号 | 我的预约                      | 我的预约                                     |                     |
|-----------------------------------|---------------------------|------------------------------------------|---------------------|
|                                   | 全部 审批中 已通过 已驳回            | *访客姓名<br>*访客电话                           | -                   |
| 请输入                               | 访问类型                      | •人胎照片                                    | -                   |
| 验证码                               | 访问电话:                     | <ul> <li>访问类型</li> <li>- 亦述时间</li> </ul> | 2024.10.22.00.27.00 |
|                                   | 来访时间: 2024-10-23 09:27:00 | •离访时间                                    | 2024-10-23 15:27:00 |
| 清绘 入 芬取哈证码                        | 提交时间: 2024-10-21 16:31:25 | 审核状态                                     | 已通过                 |
| eren/( 3/4/32 au/)·9              | 上一页 1 下一页                 | 通行二维码:                                   | 麗                   |
|                                   |                           |                                          | 2.19                |